How to config your new TL-WR940 Router

Things you need:

- Netzdaten-Page (if you don't have one contact: wohnen-team1@stwm.de)

- 1. If your router isn't new perform a reset as shown in the manual
- Connect to your router
  2.1 Wired: Using one of the yellow slots (Picture 1) and connect it to your computer.
  2.2 Wireless: Using the credentials written on the bottom of the router (Picture 2)
- 3. After connecting to the router, enter the interface of the router using a webbrowser (e.g. Safari, Chrome, etc.) using <a href="http://tplinkwifi.net">http://tplinkwifi.net</a> (Picture 3 and 4)
- 4. Create a profile
- 5. Click on Network → WAN → Select "Static IP" → Enter the IP-addresses from the Netzdaten-Page → Click Save
- 6. After configuration connect an ethernet cable with the blue slot of the router and the other end with the wall box , where it says "EDV" (Picture 1.1)
- 7. Now you should have Internet.

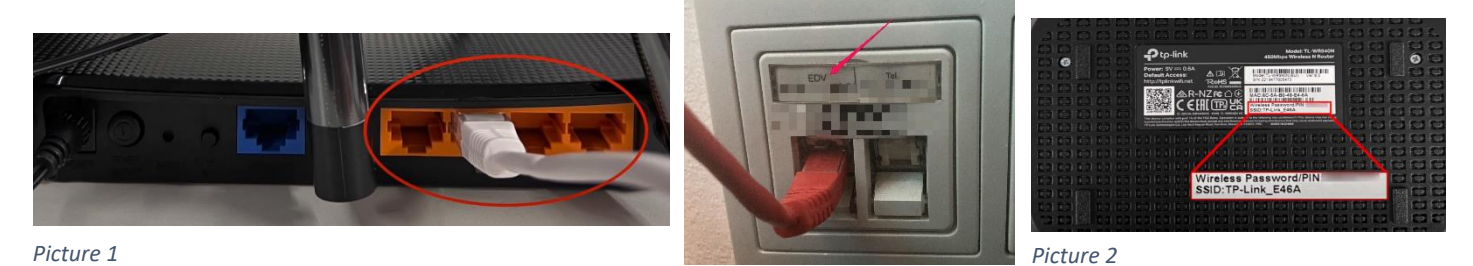

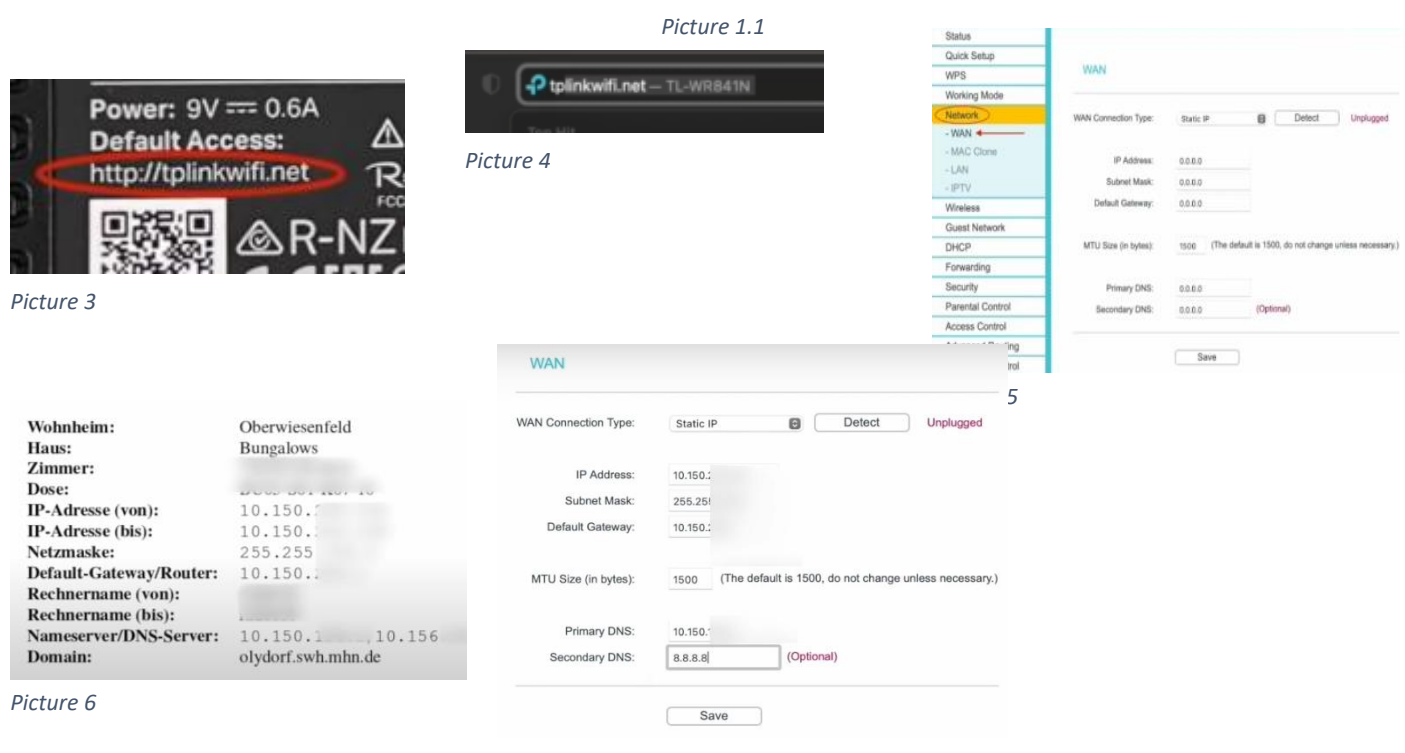

Picture 7